## 「위험성평가 컨설팅」 신청방법 안내

- ① kras.kosha.or.kr 접속하기
- ② 로그인하기(아이디가 없을 경우, 반드시 회원가입 필요)

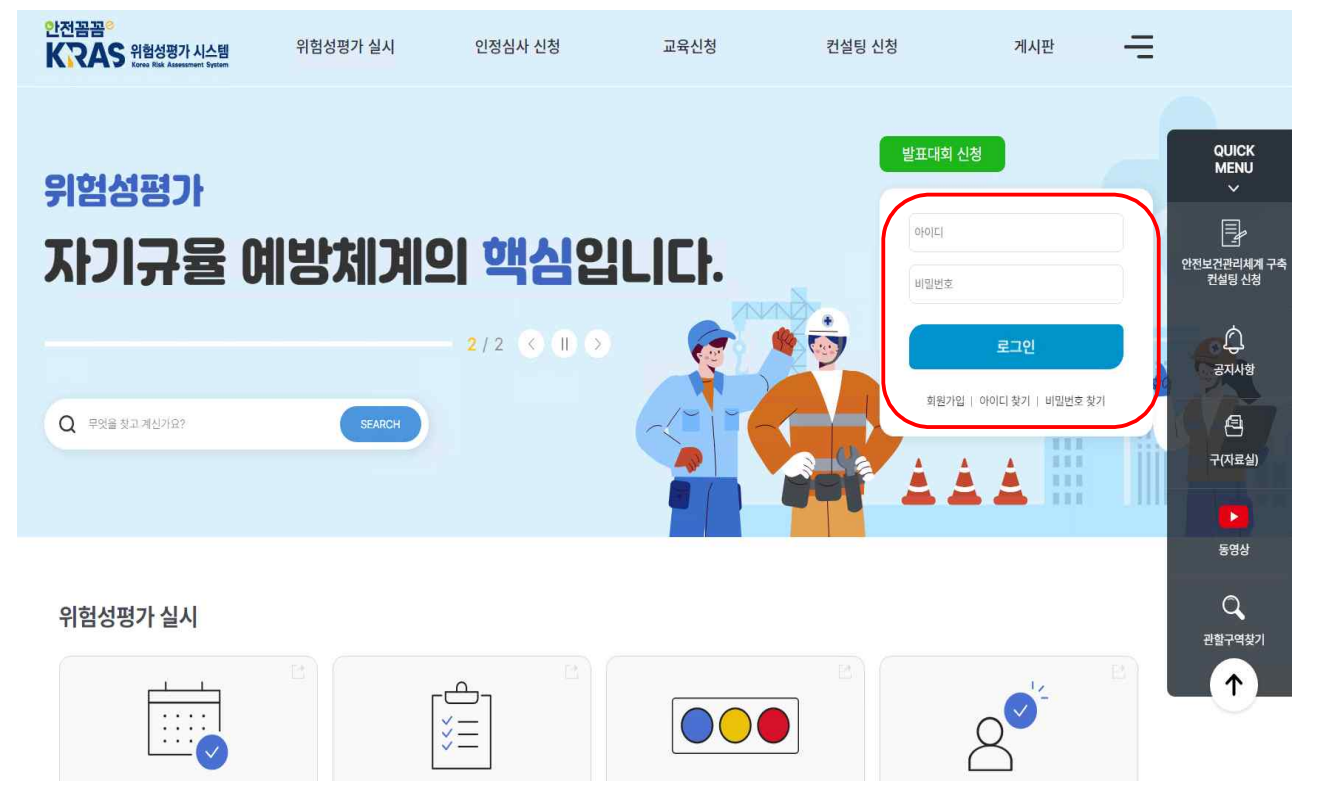

## ③ 로그인 후, "컨설팅 신청" 클릭 후, "위험성평가 컨설팅 신청" 클릭하기

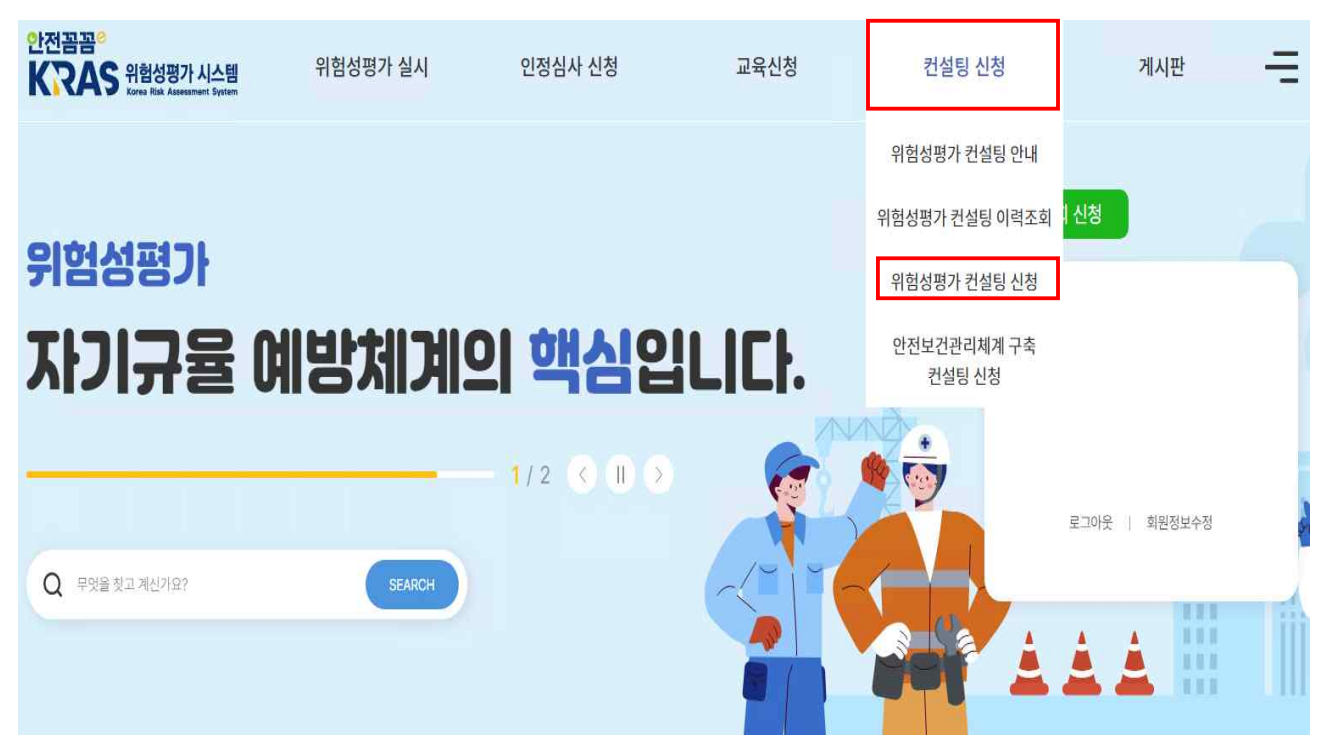

## ④ 각 개인정보 수집 및 이용 안내 사항 확인 후, "다음" 클릭하기

위험성평가 컨설팅 신청

| '위험성평가' 사업주의 의무 입니다.                                | ·鲁 > 컨설팅 신철 > 위험성평가 컨설팅 신청          |
|-----------------------------------------------------|-------------------------------------|
| 사업주가 위험성평가를<br>스스로 할 수 있도록 지원합니다.                   |                                     |
| ▶ 개인정보수집 및 이용에 대한 안내                                |                                     |
| 개인정보수집 및 이용에 대한 안내                                  |                                     |
| 개인정보의 수집.이용 목적<br>관리                                |                                     |
| 수집하는 개인정보의 항목<br>필수정보<br>성명, 연락지(전화번호 또는 휴대폰번호)     |                                     |
| 개인정보의 보유.이용 기간<br>회원 가입일로 부터 회원 탈퇴 까지               |                                     |
| 귀하는 위와 같은 개인정보 수집.이용에 등의하지 않으실 경우 컨설팅 신청을 할 수 없습니다. |                                     |
|                                                     | 위 개인정보수집 및 이용약관을 모두 숙지하였으며, 약관에 등의장 |
| 다 윰 >                                               |                                     |

## ⑤ 사업장 정보 입력 후, "신청" 누르면 완료!

| 사업장 정보                                |                          |                                       | ◈활성화된 부분은 반드시 입력하여야 합 |
|---------------------------------------|--------------------------|---------------------------------------|-----------------------|
| 사업장명                                  |                          | 사업장관리번호                               |                       |
| 건설공사명                                 |                          | 사업개시번호                                |                       |
| 대표자                                   |                          | 전화번호                                  |                       |
| FAX                                   |                          | E-MAIL                                |                       |
| 주소                                    |                          |                                       |                       |
|                                       |                          |                                       |                       |
| 공사장 주소                                |                          |                                       |                       |
| 공사장 주소<br>신청자                         |                          | 전화번호<br>(斉屯폰)                         |                       |
| 공사장 주소<br>신청자<br>소분류업종                | 건설기계또는광산기계및설비용제조업        | 전화번호<br>(휴대폰)<br>근로자 수                | 010 V                 |
| 공사장 주소<br>신청자<br>소분류업종<br>2023년 재해자 수 | 전설기계또는광산기계및설비중제조업<br>0 명 | 전화번호<br>(휴대폰)<br>근로자 수<br>2024년 재해자 수 |                       |

신청 🔐